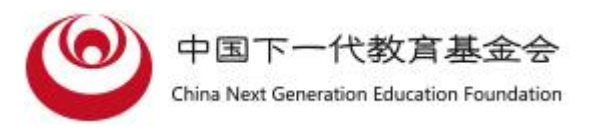

# 第五届(2024-2025 学年) 全国青少年科技教育成果展示大赛

# ICode 未来编程赛赛项规则

组别: 1-6年级图形组

1-6 年级 Python 组

7-12 年级 Python 组

### 1. 比赛内容

1.1 比赛简介

比赛以"编写代码,模拟远程控制机器人进行太空探险"的形式进行比赛,参赛队伍以一名孩子构成,其活动对象为 6 岁以上青少年,要求参赛队伍在规定时间内尽可能多的完成探险任务,并尽可能使用高效率的编程解决方案。

大赛将编程与太空探险主题相结合,将计算机编程学习与情境任 务相结合,配合义务教育阶段推广编程教育、落实青少年人工智能科 普活动,带领青少年了解太空探险、计算思维等,拓宽青少年科技视 野,提升青少年科技创新意识。

1.2 比赛主题

本届竞赛的主题为: I Code the future 编创未来。

广袤的太空一直是人类探索的前沿地带,太空探索扩宽了青少年 的视野,激发青少年对科学的热爱。编程和算法是人工智能未来发展 的基础,计算思维是未来社会不可或缺的能力。大赛旨在青少年中推 广人工智能普及教育,在青少年心中播下科学和计算思维的种子。

1.3 参赛要求

(1) 小学,初、高中学生;

(2) 比赛以个人为单位进行比赛,各组织单位不限参赛人数;

(3) 参赛选手应以积极的心态面对和自主、妥善地处理在竞赛中遇到的各种问题; 自尊、自重、自律、自强; 友善地对待对手; 尊

重所有为竞赛付出辛劳的工作人员,努力把自己培养成为有健全人格 和健康心理的人。

1.4 比赛场地与环境

竞赛分为省赛和国赛两个阶段。

各参赛者需要登录到全国青少年科技教育成果展示大赛(ICode 专项赛)平台进行答题。 在规定的时间内尽可能多的完成挑战任务 获取分数,依据分数选拔下一轮比赛的选手名单,登录地址为: https://c.icode.org.cn/cngef

2. 比赛平台及相关说明

2.1 下载地址

直接使用浏览器打开网页地址并登录即可参加比赛,登录地址为: <u>https://c.icode.org.cn/cngef</u>

2.2 安装环境要求

适用于 win7 以上系统, Chrome 浏览器。

2.3 编程语言和界面

2.3.1 编程语言

主要使用图形化编码和 Python 编码语言。

2.3.2 界面

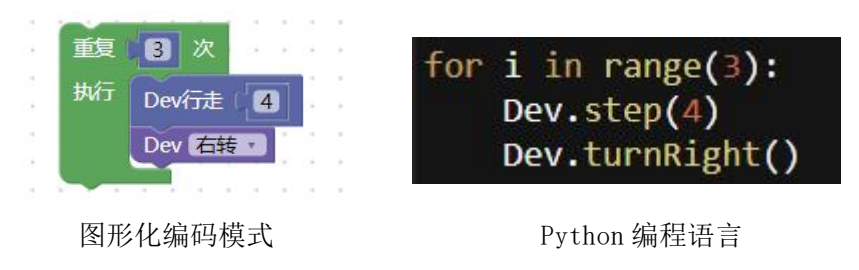

2.4 任务场景和任务模型

比赛内容以任务关卡形式呈现,选手需要使用积木代码或Python 代码,控制关卡中的机器人行动,完成规定的任务。下述展示了其中 一个关卡和对应的答案:

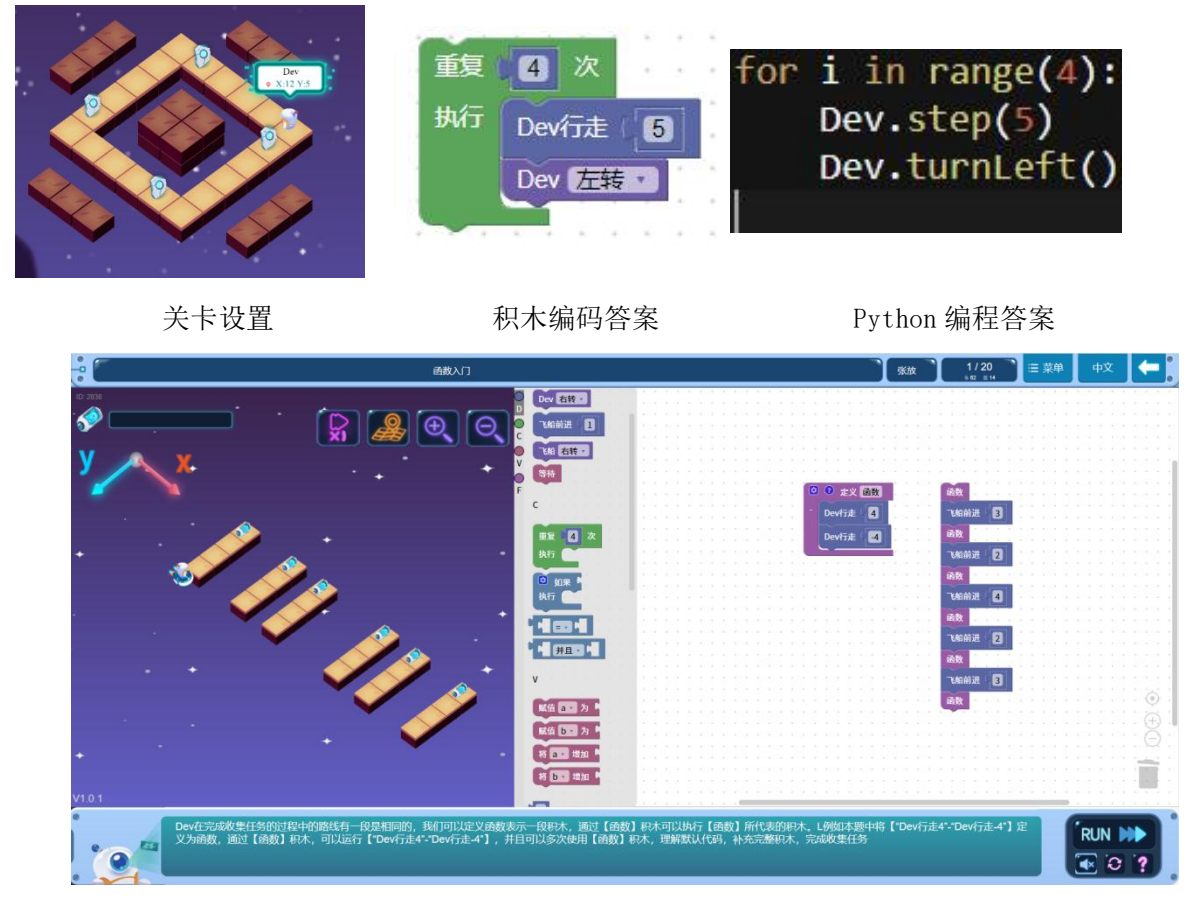

图形化模式样题

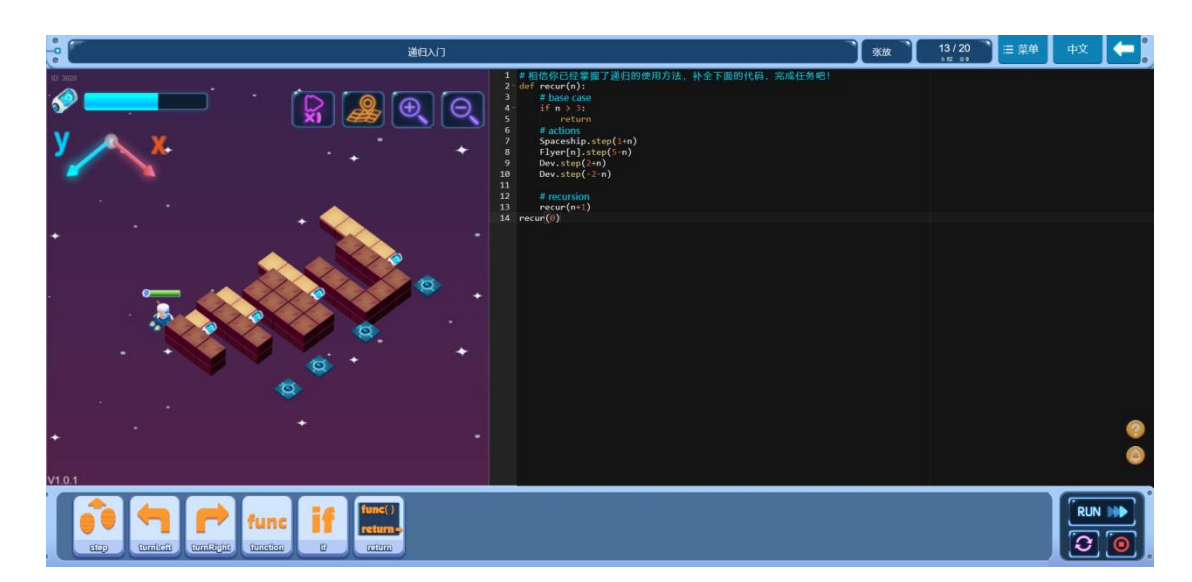

Python 模式样题

2.5 练习与比赛场景说明

2.5.1 练习

选手可以登录以下学习平台进行赛事内容的学习和练习。

通用学习平台: https://home.icode.org.cn/

或青科赛 ICode 专项赛专属训练平台(可选):

https://c.icode.org.cn/cngef\_learn

2.5.2 比赛场景

省赛为线上比赛,国赛为线下比赛。选手报名比赛后,登录比赛平台,输入账号密码即可开始比赛。

3. 比赛分组及内容

3.1 比赛分组

比赛将分为三个组别,分别为1-6年级图形组、1-6年级 Python 组、7-12年级 Python 组。三个组别分别进行评奖。

图形化组使用积木编码模式参赛, Python 组使用 Python 编程语言参赛。

![](_page_5_Picture_0.jpeg)

积木编码模式

Python 编程语言

3.2 比赛内容设置

比赛内容以任务关卡形式呈现,选手需要使用积木代码或 Python代码,控制关卡中的机器人行动,完成规定的收集任务。

![](_page_5_Picture_5.jpeg)

任务关卡示意图

在各组别中,任务关卡所设计的知识点如下表所示:

| 小学图形组      | 小学 Python 组 | 7-12 年级 Python 组 |  |  |
|------------|-------------|------------------|--|--|
| 积木编程环境基本操作 | 程序的顺序执行     | 程序的顺序执行          |  |  |
| 程序的顺序执行    | 简单 for 循环   | 简单 for 循环        |  |  |
| 程序的重复执行    | for 循环与变量   | for 循环与变量        |  |  |
| 变量与重复执行    | 列表的遍历与使用    | 列表的遍历与使用         |  |  |
| 嵌套重复执行     | 条件语句        | 条件语句             |  |  |
| 条件判断       | while 循环    | while 循环         |  |  |
| 综合应用       | 嵌套结构(循环、条件) | 嵌套结构(循环、条件)      |  |  |
| 函数的应用      | 函数的应用       | 函数的应用            |  |  |
|            | 综合应用        | 递归               |  |  |
|            |             | 综合应用             |  |  |

### 4. 比赛任务及规则

4.1 比赛任务

比赛内容以任务关卡形式呈现,选手需要使用图形化代码或 Python 代码,控制关卡中的机器人行动,完成规定的任务。

4.2 比赛流程及规则

4.2.1 比赛流程

(1) 选手在下一代教育基金会官方网站注册并报名参赛;

(2) 在规定时间,使用比赛账号(基金会网站报名的手机号即为比赛账号)登录 ICode 专项赛比赛平台,参加比赛;

(3)每一轮比赛结束后,组委会对比赛成绩进行核实,并公布下一 轮比赛的晋级选手名单;

(4) 国赛结束后组委会将公布获奖名单。

4.2.2 关卡评星规则

(1) 竞赛平台将会按照任务完成的情况自动进行评分,每个关卡最高可获得3分,评分规则如下:

(2) 完成关卡的任务,得到1分;

(3) 在完成关卡任务的基础上,如果使用的代码行数少于等于指定 行数,额外获得1分;

(4) 在完成关卡任务的基础上,如果角色的移动步数少于等于指定步数,额外获得1分。

(5)比赛期间,参赛选手所有关卡的得分总和,即为该选手最终得 分。 (6) 若选手的最终得分相同,根据选手代码的优化行数、优化步数、 和提交时间进行排名。

4. 计分及赛制

4.1 赛制

设省赛和国赛,在省赛中获得前列的学生可以晋级国赛继续参加 比赛,具体国赛晋级规则参见青科赛国赛规则。

4.2 计分规则

省赛总分为90分,在竞赛中,选手的分数会以排名形式显示在排 行榜中。排名规则如下:

(1) 选手排名将首先参考选手获得的星星数量,星星越多,排名越靠前;

(2) 若两位选手星星数相同,则参考选手优化的行数,优化行数多的排名靠前;

(3) 若选手的前两项标准都相同,则参考选手优化的步数,优化步数多的排名靠前;

(4) 若选手的前三项标准皆相同,则根据选手数据库记录的提交时间排名,优先提交的选手排名靠前。

(5)每个参赛选手的排名依据各选手成绩的分数高低进行排名,同等分数下按照选手的优化步数、优化行数多的以及优先提交的 排名靠前。

(7) 国赛总分为100分,90分为限时答题分数与省赛形式相同,

10分为答辩分数。国赛设置答辩环节,答辩时间为5分钟。每位选手随机抽取一题,在规定时间内根据题目的内容,设计代码, 讲解解题思路及解题过程,题目样例如:

![](_page_8_Picture_1.jpeg)

答辩环节样例:

- 通过观察地图中被收集物 Item 的分布情况, Dev 收集过程, Dev 与飞船
  的整体行进路线是有规律的曲折向左,可以应用重复循环语句。
- 分布在底面的能量有一个为红色能量,可以应用条件语句进行过滤;
- 最后一次循环, Dev 无需再返回飞船,可以减少一次循环,在循环结束
  后单独收集;
- 解题主要应用循环语句完成整体的路线规划,飞船的移动路线整体为阶梯型,循环6次的阶梯向左、Dev在飞船移动前进行移动,移动步数随重复收集的过程中移动步数依次增加1;
- 程序设计如下
- ▶ 重复过程可以应用重复执行积木,重复执行【飞船左转-飞船前进1步-飞船右转-飞船前进2步】;
- 在重复前定义变量,给变量赋值为1,应用变量表示Dev的移动步数,重复结束前变量增加1;
- ▶ 因为步数为5时,地面为红色能量,不能收集,所以在Dev移动外增加条件,

如果变量不等于5时Dev移动收集;

▶ 最后一个能量,不在循环过程中,在循环结束后 Dev 再向前移动7步完成最后收集。

评分标准如下:

| 考核内容 | 分值  | 评分考核点        | 单项总分 |
|------|-----|--------------|------|
| 代码完整 | 2分  | 代码设计思路过程没有遗  | 2 分  |
|      |     | 漏(收集任务考虑全面)  |      |
| 逻辑表达 | 2分  | 解题思路清晰完整     | 1分   |
|      |     | 表达过程逻辑清楚、流畅  | 1分   |
| 程序设计 | 4分  | 编程知识应用合理     | 2 分  |
|      |     | 代码逻辑清晰,步骤明确, | 2 分  |
|      |     | 结构严谨         |      |
| 算法创造 | 2 分 | 解题算法构思独特,合理解 | 2 分  |
|      |     | 决任务          |      |

(8)如参赛队员对竞赛过程及结果存在异议,现场裁判不能解决的,由参赛队员提交申诉书,交仲裁委员会处理,详情见第五届(2024-2025学年)全国青少年科技教育成果展示大赛专题网页。

5. 比赛评比

4.1 奖励

获奖比例按大赛统一发布赛事文件为准。

4.2 奖项设置

(1)比赛结束后,根据各组别内部排名情况,分别评选一等奖、二等奖和三等奖;

### 6. 犯规及取消比赛资格

(1)为了竞争得利而作弊是犯规行为,情节严重者可能会被取消 比赛资格;

(2)参赛选手须独立完成题目,不允许互相抄袭,一经发现将严 肃处理;

(3)参赛选手不可尝试使用违规代码完成任务,不可尝试使用技术手段破解或攻击比赛平台,不可使用不合理的手段修改比赛排名数据,若发现此类情况,将取消选手的成绩,情节严重者将被取消参赛资格;

(4) 禁止冒名顶替参赛, 违反者将直接取消参赛资格;

(5)赛事组委会将通过多种技术手段监测比赛中出现的异常情况 并判定其是否违规,组委会对于违规行为的判定和处理拥有最终 解释权。

(6) 其他违例细则按照"竞赛通则"执行。

# ICode 未来编程赛远程线上考试指南

# 一、 准备考试环境

#### 1, 硬件要求

所有参加在线考试的考试必须使用两台设备:

(1) 笔记本电脑或台式电脑:用于登录线上考试。

(2) 电脑配置要求:

**软件:**操作系统为 Windows 7 及以上版本或 MacOS, 4G 以上内存,C 盘有 4G 以上剩余磁盘空间;

硬件: 电脑需要带前置摄像头或外接摄像头,且必须正常使用

(3)移动设备:1部可上网的智能手机或平板电脑(含摄像头并安装腾讯会议),该设备将用于比赛监控。在比赛过程中,须将 其固定在合适的位置,保证全程可以看到选手及屏幕内容。

(4) 考生身份证或其他身份证明证件。

#### 2, 软件要求

友情提示:选手务必在考试前在正式比赛时所使用的电脑上运行 ICode 模 拟测试,同时预进入任意关卡预加载比赛资源,以提高比赛时进入的时间。

(1) 网络要求

具有稳定的宽带网络,速率应不低于20Mbps;考试期间请避免 在同一网络中下载文件、观看视频、玩游戏。

(2) 浏览器要求

ICode 竞赛建议使用谷歌 Chrome 浏览器参加,须使用 70 以上版本。浏览器下载地址: <u>https://www.google.cn/chrome/</u>

### 3, 考试期间注意事项

手机作为监考设备,请连接充电线保证电量充足,并开启 WI-FI,关闭除"腾讯会议"外的其它应用,保证 WI-FI 网络畅 通。

友情提示:建议监考的手机在有 WIFI 的情况下开启飞行模式,以免电话干扰。

# 二、加入线上考场

## 1, 在移动设备上安装腾讯会议 App

准备1部手机或平板电脑专门用于监考。苹果系统进入 APP Store 搜索"腾讯会议"安装;安卓系统在应用商城搜索"腾讯 会议"安装。

![](_page_13_Picture_3.jpeg)

### 2, 在移动设备上运行腾讯会议 App

(1) 考前会在比赛页面上公布腾讯会议二维码。

(2) 考前 30 分钟, 点击腾讯会议的"加入会议"。

(3)姓名处请填"身份证号后四位-姓名","入会开启麦克风",
 "入会开启扬声器","入会开启摄像头"三个选项请全部勾选。点击"加入会议"后,进入监考界面。

|                                      | 100 A 20 CK |  |
|--------------------------------------|-------------|--|
| 会议号                                  | 3           |  |
| 您的名称 3                               | 手姓名         |  |
|                                      | 加入会议        |  |
|                                      |             |  |
| 入会选项                                 |             |  |
| 入 <sub>会违项</sub><br>入会开启麦克)          | ۹.          |  |
| 入会选项<br>入会开启麦克;<br>入会开启扬声;           | 54.<br>58   |  |
| 入会选项<br>入会开启麦克J<br>入会开启扬声<br>入会开启摄像: | 风<br>器<br>头 |  |

# 3, 腾讯会议 ID

登录到比赛平台后,请扫描**【网络监考(个人)】**上列出的二 维码进入监考会议

![](_page_14_Picture_3.jpeg)

# 三、 个人线上参赛要求

在考试前,请在规定的时间内进入腾讯会议进行模拟设备测试,熟悉操作。考生按照以下步骤加入考试会议进行考试环境测试:

1,考试环境要求

(1)考生需要扫描比赛页面上的考试会议二维码进入线上会议室,切勿进错;

(2) 进入会议后,考生修改参会名称:"身份证号后四位-姓 名";

(3)进入会议后,考生必须打开平板或手机的后置摄像头和 麦克风,按下图要求摆放在考生侧后方45度位置,保证手机摄像 头能够看清考生的双手和电脑屏幕:

![](_page_15_Figure_6.jpeg)

(4) 除腾讯会议监考设备外,系统还会调用前置摄像头,并 显示在活动界面上。在系统监考界面中,需要看到考生上半身画 面。

![](_page_16_Figure_0.jpeg)

![](_page_16_Picture_1.jpeg)

### 2, 考试平台账号登录测试

友情提示:学校老师务必提前测试机房所有考试电脑和网络,确保所有设备 可正常登录 ICode 网站并运行关卡。学校老师务必提前安排学生在考前进行考试 平台模拟登录测试,可选择在机房或者选手家里进行。

考生在 Chrome(谷歌)浏览器输入网址 <u>c. icode. org. cn/cngef</u>, 进入考试登录页面,输入考生账号,密码登录;

网站区分:

(1) 青科赛报名网站(<u>https://qgqks.cngef.org.cn</u>)为下一代教育基金会官方网站;

(2) ICode 未来编程赛比赛网站(<u>https://c.icode.org.cn/cngef</u>)为 ICode 官方网站;

以上两个网址,账号不通用,请区分两个网站的账号和密码。

(3) 青科赛专项训练平台网站

(<u>https://c.icode.org.cn/cngef learn</u>), 专项训练平台网站, 账号和密码同 ICode 官网平台账号密码。

### 比赛账号是什么?

比赛网站(<u>https://c.icode.org.cn/cngef</u>),请使用在青科赛 报名时注册的手机号和 ICode 密码来登录,如果您未注册过,初始密 码为:icode2025

如果您遗忘了账号密码,可以通过手机号找回密码你可以通过参赛账号查询 来查找您的比赛账号

友情提示:正式比赛前24小时内不再接受任何账号问题受理。

### 3. 考试设备测试

(1)进入比赛页面,点击左上角"设备测试"按钮,开始模 拟测试熟悉正式比赛考试场景;

| < <u>/&gt;&gt;</u> |              |                                                                                                    |                                                              |                                                                                                    |                                               |                           | 学习平台(                                                              | 设备测试 排行榜 |
|--------------------|--------------|----------------------------------------------------------------------------------------------------|--------------------------------------------------------------|----------------------------------------------------------------------------------------------------|-----------------------------------------------|---------------------------|--------------------------------------------------------------------|----------|
|                    |              |                                                                                                    |                                                              |                                                                                                    | 111                                           |                           |                                                                    |          |
|                    | 人榜           |                                                                                                    |                                                              |                                                                                                    |                                               |                           |                                                                    |          |
|                    |              | Python组                                                                                                    |                                                              |                                                                                                    | 欢迎参加宁波市(                                      |                           | Į                                                                  |          |
|                    |              |                                                                                                    | 总成绩                                                          |                                                                                                    |                                               |                           |                                                                    |          |
|                    | ▲<br>M7.4010 | 2000-000<br>2000-000<br>200000000 | 注意事<br>图8:3.96(, 13:3:4000<br>33:1 71:20(5, 13:404<br>①2077的 | 页<br>第17日19日 2,258,出作17日25年<br>第17日 - 17日 - 17日 - 17日 - 17日<br>70月 - 17日 - 17日 - 170 - 170 - | ×<br>学校<br>姓名<br>組別<br>分数<br>進入活詞<br>112<br>天 | <b>我的成绩</b><br>动 ;<br>时 分 | -<br>-<br>-<br>-<br>-<br>-<br>-<br>-<br>-<br>-<br>-<br>-<br>-<br>- |          |

![](_page_18_Picture_1.jpeg)

(2) 退出比赛,完成模拟测试。

### 参赛须知:

(1)移动设备用手机支架固定在考生侧后方 45 度位置,摄像头对准考生、考试电脑和考试桌。需要让监考老师看到学生进行答题的桌面和电脑屏幕,画面中必须出现考生双手、及上半身。

(2) 比赛正式考试前,考生需提前打开比赛页面

https://c.icode.org.cn/cngef 进行登录。登录后仔细确认自己的考生姓名、组别等信息,同时务必认真阅读考生须知,包括如何进行视频会议身份验证,离线重登注意事项等,不能严格按照考生须知执行,将有可能会取消比赛成绩。

## 四、 正式考试流程

#### 1, 准备考试环境

比赛前 30 分钟按照扫描页面上的腾讯会议二维码进入腾讯会议室。按要求摆放考试设备。

#### 2, 身份检录

考生请手持身份证件(正面)面朝摄像头,停留5秒以上,完成身份检录工作以备检查。

### 3, 登录考试

输入考试网址 http://c.icode.org.cn/cngef,选择正确的赛区,输入账号登录考试页面。阅读考生须知,做好考试准备,等待考试时间开始,正式开始考试。

#### 4, 考试答题

进入平台开始编程答题,运行成功后自动记录分数并保存成绩 结果。

### 5,考试结束

考试时间到, 自动关闭考试页面, 自动交卷。